الهيئة الحامة للخذاء والحواء Saudi Food & Drug Authority

# User Guide for GHAD System

This Guide is for the User to Register in GHAD System

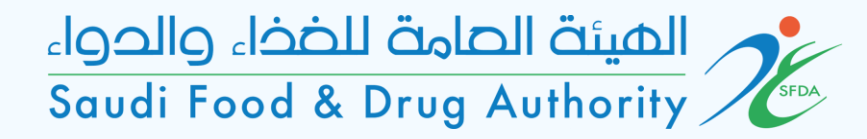

# Login Page

| الهينة الصامة للضخاء والحواء<br>Saudi Food & Drug Authority               | الصفحة الرئيسية عن غد الأسنلة الشائمة دليل المستخدم اتحل بنا                                                                                                    |
|---------------------------------------------------------------------------|----------------------------------------------------------------------------------------------------|
| تسجيل الدخول التسجيل<br>تسجيل ملف جديد                                    | بوابة الخدمات الإلكترونية<br>للهيئة العامة للغذاء والدوء                                                                                                    |
| اليود الإلكاروني<br>خلمة المرور<br>تـــــحـــــــــــــــــــــــــــــــ | الهيئة الرقابية الرائدة إقليمياً في مجال الغذاء والدواء<br>والأجهزة الطبية ونقدم خدماتنا بمهنية متميزة تسهم<br>في حماية وتعزيز الصحة العامة في مملكتنا الحبيبة<br>المملكة العربية السعودية |
| الا تدكيس                                                                 | f d y 0                                                                                                    |
|                                                                           |                                                                                                    |

## To enter, sign in or sign up.

الهيئة الحامة للخذاء والحواء Saudi Food & Drug Authority

| 🌐 الحريبة 🌐 Theme 🕞 Step                                    | os to Open an Account                         | 🈏 🖸 🕇 🕨                |
|-------------------------------------------------------------|-----------------------------------------------|------------------------|
| الهيئة الصامة للخذاء والحواء<br>Saudi Food & Drug Authority |                                               |                        |
| ← Licensing   Medical License                               |                                               |                        |
| 1 Domain & Activity                                         |                                               |                        |
| 2 Introduction                                              | Account Name: Test Belal                      | Choose the activity of |
| 3 Manufacturer Information                                  | Domain*<br>Medical Device                     | establishment license  |
| (4) Mandate                                                 | Main Activity*<br>Authorized Respresenatative |                        |
| 5 Payment Information                                       |                                               | ्र<br>                 |
| 6 Confirm and Submit                                        | CONTINUE                                      | CANCEL                 |
|                                                             |                                               |                        |
|                                                             |                                               |                        |
|                                                             |                                               |                        |
|                                                             |                                               |                        |
|                                                             |                                               |                        |
|                                                             |                                               |                        |
|                                                             |                                               |                        |

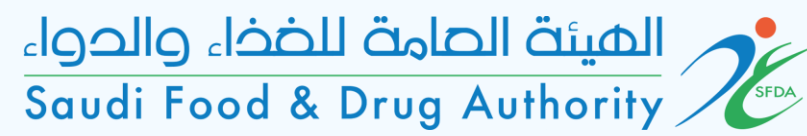

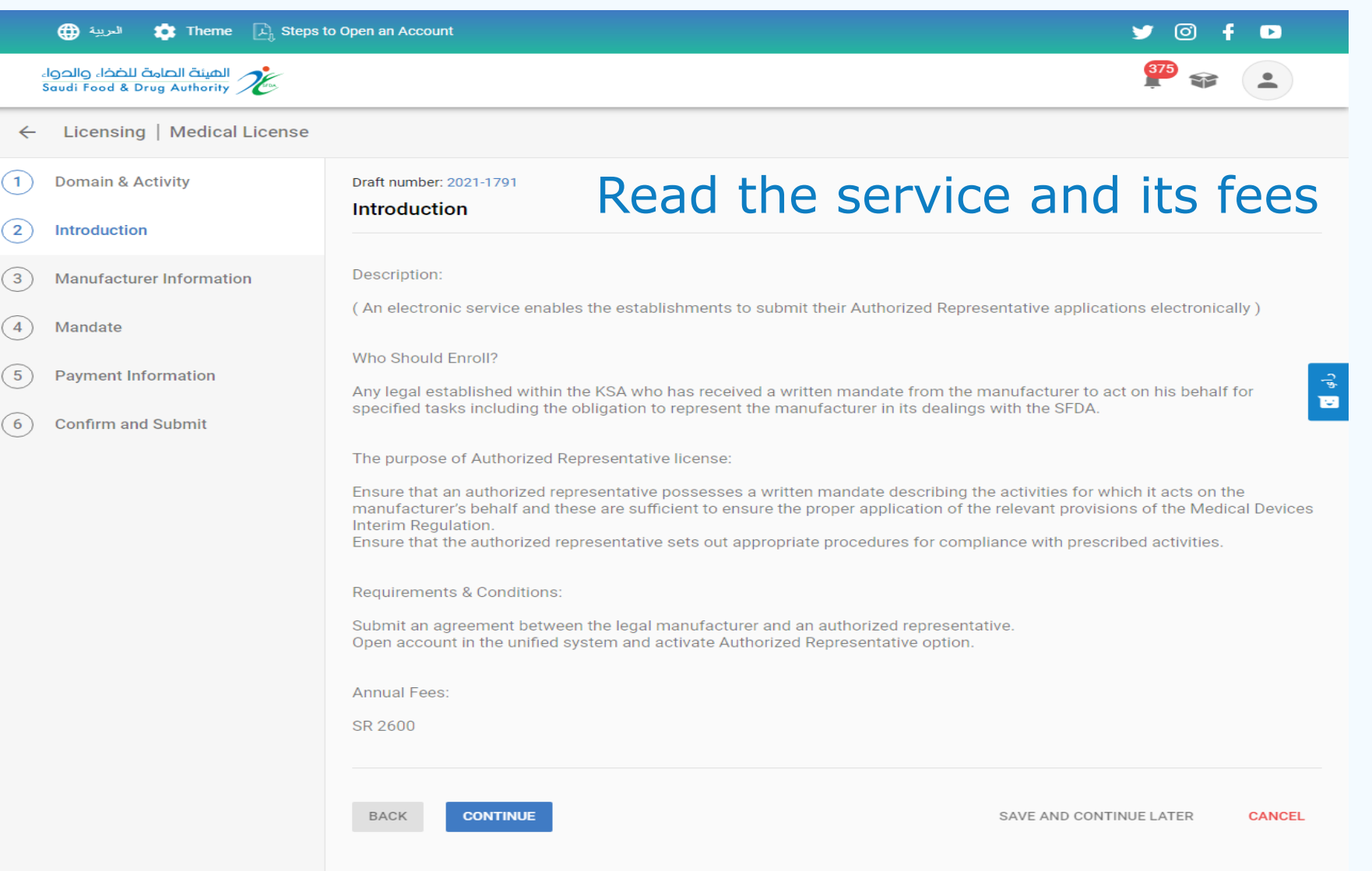

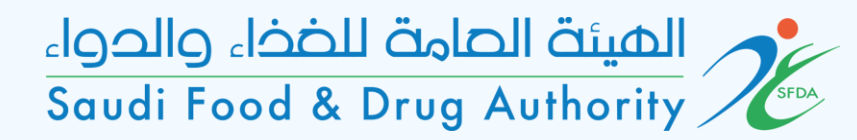

| 🌐 تىرىيە 🔅 Theme 🕞 Steps to                                 | o Open an Account                                        | 0 f 🖻              |
|-------------------------------------------------------------|----------------------------------------------------------|--------------------|
| الهيئة العامة للضخاء والحواء<br>Saudi Food & Drug Authority |                                                          | <sup>375</sup> 😵 🔔 |
| ← Licensing   Medical License                               |                                                          |                    |
| 1 Domain & Activity                                         | Draft number: 2021-1791 Please add the external manufact | urer               |
| 2 Introduction                                              |                                                          |                    |
| 3 Manufacturer Information                                  | Section 1: Main Manufacture + ADD MANUFACTURER           |                    |
| 4 Mandate                                                   |                                                          |                    |
| 5 Payment Information                                       |                                                          | رام                |
| 6 Confirm and Submit                                        | +                                                        |                    |
|                                                             | Please start by adding at least one manufacturer         |                    |
|                                                             |                                                          |                    |
|                                                             | BACK CONTINUE SAVE AND CONTINUE                          | LATER CANCEL       |
|                                                             |                                                          |                    |
|                                                             |                                                          |                    |
|                                                             |                                                          |                    |

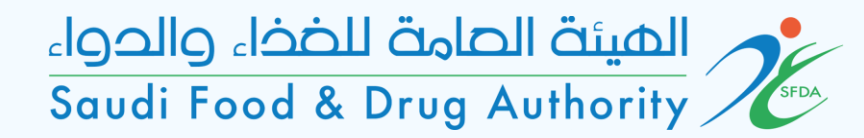

|    | الحرية 🌐 🛟 Theme 🕞 Steps to O                               | pen an Account                                           |                | Ƴ 🖸 f 🖸       |
|----|-------------------------------------------------------------|----------------------------------------------------------|----------------|---------------|
|    | الهيئة العامة للغذاء والدواء<br>Saudi Food & Drug Authority |                                                          |                | <b>375 2</b>  |
| ~  | - Licensing   Medical License                               |                                                          |                |               |
| 1  | Add Manufacturer                                            |                                                          |                |               |
| 2  | Filter Results By                                           |                                                          |                | -             |
| 3  | Name:                                                       | Country - Address                                        | Postal Code    |               |
| 4  |                                                             |                                                          | CLEAR ALL      | APPLY FILTERS |
| (5 |                                                             |                                                          |                | ي<br>بې       |
| 6  |                                                             | 0                                                        |                |               |
|    |                                                             | Q                                                        |                |               |
|    |                                                             | Get Started By Selecting a Manufacturer From Our Databas | e              |               |
|    |                                                             |                                                          |                |               |
|    |                                                             |                                                          | ADD NEW MANUFA | CTURER CANCEL |
|    |                                                             |                                                          |                | _             |
|    |                                                             |                                                          |                |               |
|    |                                                             |                                                          |                |               |

There are two ways to add the manufacturer:

1- Add the manufacturer by searching one of the specified elements and selecting the desired manufacturer after applying the search. \*

2- Add a new manufacturer in if the manufacturer does not exist by choosing the "ADD NEW MANUFACTURER" icon

\* Note: When searching for manufacturer in the system list, please make sure and match all the specified manufacturer data before adding (name, address, zip code ...) الهيئة الحامة للخذاء والدواء Saudi Food & Drug Authority

Please fill in the manufacturer information

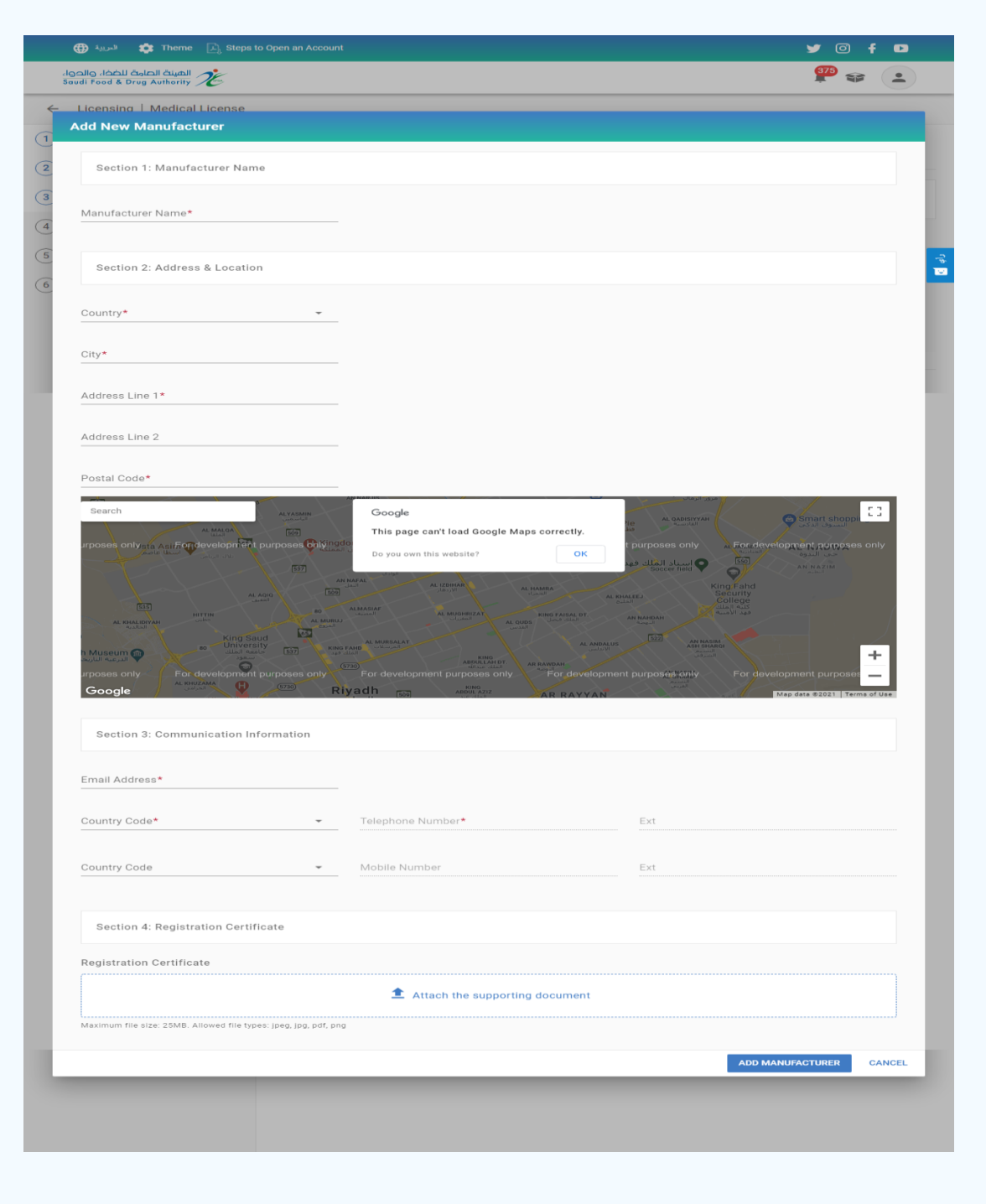

### الهيئة الحامة للخذاء والحواء Saudi Food & Drug Authority

| 🌐 سريبة 🌐 Theme 🕞 Steps to                                                                 | Open an Account                                                                                                    |                                                                                                    | y 💿 🕇                                                                                             |                    |
|--------------------------------------------------------------------------------------------|----------------------------------------------------------------------------------------------------|----------------------------------------------------------------------------------------------------|---------------------------------------------------------------------------------------------------|--------------------|
| الفيئة العامة للخذاء والحواء<br>Saudi Food & Drug Authority                                |                                                                                                    |                                                                                                    | <b>375</b>                                                                                        |                    |
| $\leftarrow$ Licensing   Medical License                                                   |                                                                                                    |                                                                                                    |                                                                                                   |                    |
| 1     Domain & Activity       2     Introduction                                           | Draft number: 2021-1791<br>Manufacturer Informat                                                                             | ion                                                                                                    |                                                                                                   |                    |
| 3 Manufacturer Information                                                                 | Section 1: Main Manufact                                                                                                    | ure + ADD MANUFACTURER                                                                                      |                                                                                                   |                    |
| <ul> <li>4 Mandate</li> <li>5 Payment Information</li> <li>6 Confirm and Submit</li> </ul> | ID:ML000Manufacturer<br>Name:yaryaCountry:SaudiCity:RiyadiPostal Code:45454Type:Main SDevice Categories:View IActions:View I | 00000064<br>Arabia<br>1<br>154<br>Site<br>Device Categories<br>Details   Edit Details   Delete<br>NEXT PAGE | You can choose "ADD<br>MANUFACTURER" icon<br>if there are branches<br>of the main<br>manufacturer | راھ <mark>ا</mark> |
|                                                                                            | BACK CONTINUE                                                                                                    |                                                                                                    | SAVE AND CONTINUE LATER                                                                           | CANCEL             |

#### الهيئة الحامة للخذاء والدواء Saudi Food & Drug Authority

|                   | 🕀 العربية 🏚 Theme [                                         | 과, Steps to Open an Account              |                                                                | 9 0                                                                                          | f 🚥    |
|-------------------|-------------------------------------------------------------|------------------------------------------|----------------------------------------------------------------|----------------------------------------------------------------------------------------------|--------|
|                   | الغينة العامة للخذاء والحواء<br>Saudi Food & Drug Authority | ten.                                     |                                                                | 375                                                                                          |        |
| ÷                 | - Licensing   Medical Li                                    | cense                                    |                                                                |                                                                                              |        |
| 1                 | Device Categories                                           |                                          |                                                                |                                                                                              |        |
| (2                | ID:                                                         | ML00000064                               | City:                                                          | Riyadh                                                                                       |        |
| (3                | Manufacturer Name:                                          | yarya                                    | Postal Code:                                                   | 4545454                                                                                      |        |
| (4)<br>(5)<br>(6) | Country:                                                    | Saudi Arabia<br>No Device Category Found | Pleas<br>DEVI<br>select<br>medio<br>d. Get Started by Adding a | e click on "ADD NEW<br>CE CATEGORY" icon t<br>t the manufacturer's<br>cal device categories. | 0      |
|                   |                                                             |                                          |                                                                | ADD NEW DEVICE CATEGORY                                                                      | CLOSE  |
| 1                 |                                                             | PREVIOUS PAGE 1 N                        | EXT PAGE                                                       |                                                                                              |        |
|                   |                                                             | BACK CONTINUE                            |                                                                | SAVE AND CONTINUE LATER                                                                      | CANCEL |

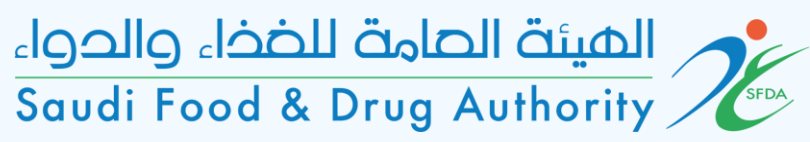

#### You should select the Categories of medical devices for the manufacturer

| ية 🌐                     | در 🏥 🔹 Theme 🖳 Steps to Open an Account         |   |                                     | y 0                     | fol             |
|--------------------------|-------------------------------------------------|---|-------------------------------------|-------------------------|-----------------|
| പ്പാലിറ്റ പ<br>Saudi Foo | الهينة الحادة للخخ<br>d & Drug Authority        |   |                                     | <b>375</b>              |                 |
| ← Licer<br>Devic         | nsing   Medical License<br><b>e Categories</b>  |   |                                     |                         |                 |
| Sele                     | ct one or more device categories*<br>SELECT ALL |   |                                     |                         | 1               |
|                          | Active Implantable Devices                      |   | Anaesthetic and Respiratory Devices |                         | - 10            |
|                          | Assistive Products for Persons with Disability  |   | Biologically Derived Devices        |                         | - 85            |
|                          | Complementary Therapy Devices                   |   | Dental Devices                      |                         | -L <sup>a</sup> |
|                          | Diagnostic and Therapeutic Radiation Devices    |   | Electro Mechanical Medical Devices  |                         | 12              |
|                          | Healthcare Facility Products and Adaptations    |   | Hospital Hardware                   |                         | - 18            |
|                          | In Vitro Diagnostic Devices                     |   | Laboratory Equipment                |                         |                 |
|                          | Medical Software                                |   | Non-active Implantable Devices      |                         |                 |
|                          | Ophthalmic and optical devices                  |   | Other Categories                    |                         |                 |
|                          | Reusable Devices                                |   | Single-use Devices                  |                         |                 |
|                          |                                                 |   |                                     | CANCEL                  | SAVE            |
|                          | PREVIOUS PAGE                                   | 1 | NEXT PAGE                           |                         |                 |
|                          | BACK CONTINUE                                   |   |                                     | SAVE AND CONTINUE LATER | CANCEL          |
|                          |                                                 |   |                                     |                         |                 |

|        | الحربية 🌐 Theme 🖳 Steps to Open an Acco                                 | unt      |                                                    |    | 9                     | f 🖸      |   |
|--------|-------------------------------------------------------------------------|----------|----------------------------------------------------|----|-----------------------|----------|---|
|        | الهينة الصامة للخذاء والدوا<br>Saudi Food & Drug Authority              |          |                                                    |    | <b>375</b>            |          |   |
| +<br>1 | Licensing   Medical License<br>Device Categories                        |          |                                                    |    |                       |          |   |
| 2      | In Vitro Diagnostic Devices                                             |          | Laboratory Equipment                               |    |                       | <b>^</b> |   |
| 3      | Medical Software     Ophthalmic and optical devices                     |          | Non-active Implantable Devices<br>Other Categories |    |                       | - 1      |   |
| 4      | Reusable Devices                                                        |          | Single-use Devices                                 |    |                       | - 11     |   |
| 6      | Device Group*<br>Manufacturer Device Category Identification<br>Number: | -        |                                                    |    |                       |          | 5 |
| l      | GMDN Or UDI                                                             | _        |                                                    |    |                       |          |   |
|        |                                                                         |          |                                                    |    | CANCEL                | SAVE     |   |
|        | PREVIOU                                                                 | IS PAGE  | NEATPAGE                                           |    |                       |          |   |
|        | BACK                                                                    | CONTINUE |                                                    | SA | VE AND CONTINUE LATER | CANCEL   |   |
|        |                                                                         |          |                                                    |    |                       |          |   |

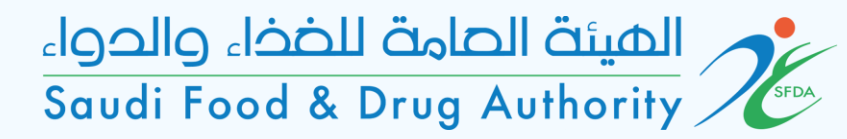

| 🜐 الحربية 🌐 Theme 🖳 Steps to                                | o Open an Account 🈏 🧿 🕇 🕨                                                                                      |
|-------------------------------------------------------------|----------------------------------------------------------------------------------------------------|
| الهينة الصامة للضخاء والدواء<br>Saudi Food & Drug Authority |                                                                                                    |
| ← Licensing   Medical License                               | Please attach the authorized representative with                                                               |
| 1 Domain & Activity                                         | Draft number: 2021-1791 the external manufacturer and specify the<br>Mandate number of licensing years         |
| 2 Introduction                                              | Mandate Hamber of ficefising years                                                                             |
| 3 Manufacturer Information                                  | Section 1: Copy of the mandate between the manufacturer and the authorized representative                      |
| 4 Mandate                                                   | Upload copy of the mandate between the manufacturer and the authorized representative*                         |
| 5 Payment Information                                       | Attach the supporting document                                                                                 |
| 6 Confirm and Submit                                        | Maximum file size: 25MB. Allowed file types: jpeg, jpg, pdf, png                                               |
|                                                             | Confirm that the mandate meet the minimum requirements specified in article 6 of the implementing rule MDS-IR5 |
|                                                             | Section 2: License Validity                                                                                    |
|                                                             | Select Number Of Validty Years* 👻                                                                              |
|                                                             | BACK CONTINUE LATER CANCEL                                                                                     |

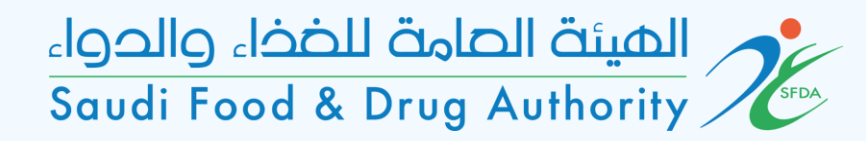

| 🌐 الحربية 🌐 Theme 🖳 Steps t                                 | to Open an Account                          |         | 🏏 🗹 🕇 🖻                        |
|-------------------------------------------------------------|---------------------------------------------|---------|--------------------------------|
| الفينة العامة للضخاء والدواء<br>Saudi Food & Drug Authority |                                             |         | §75 😪 主                        |
| ← Licensing   Medical License                               |                                             |         |                                |
| Domain & Activity                                           | Draft number: 2021-1791 Payment Information |         |                                |
| 2 Introduction                                              |                                             |         |                                |
| 3 Manufacturer Information                                  | License Validity:                           | 3 Years | Display payment                |
| 4 Mandate                                                   | Expected Payment (SAR):                     | 7800.0  | information of the service     |
| 5 Payment Information                                       | BACK CONTINUE                               |         | SAVE AND CONTINUE LATER CANCEL |
| 6 Confirm and Submit                                        |                                             |         |                                |
|                                                             |                                             |         |                                |

#### الهيئة الحامة للخذاء والدواء Saudi Food & Drug Authority

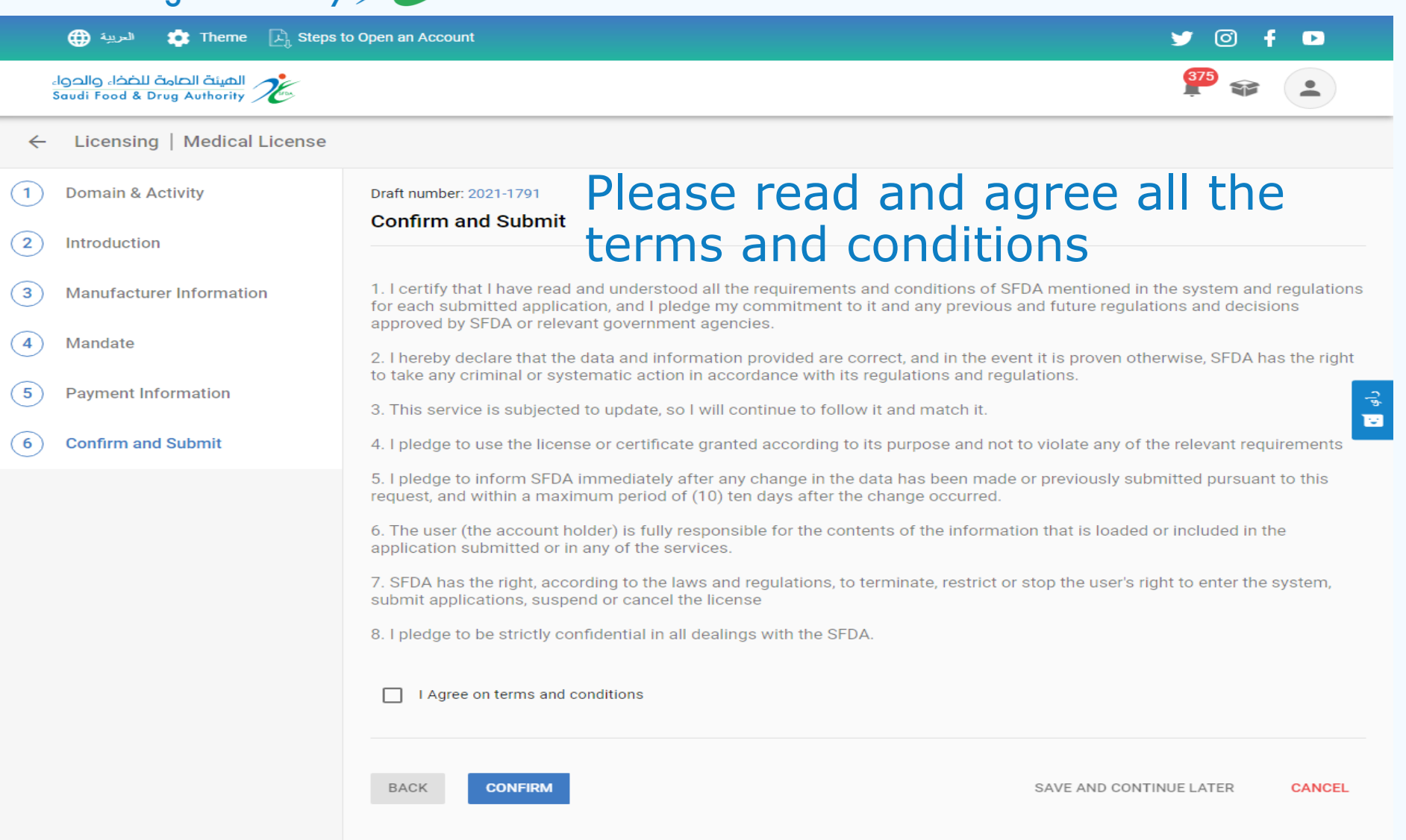

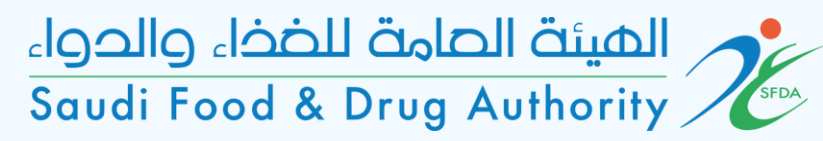

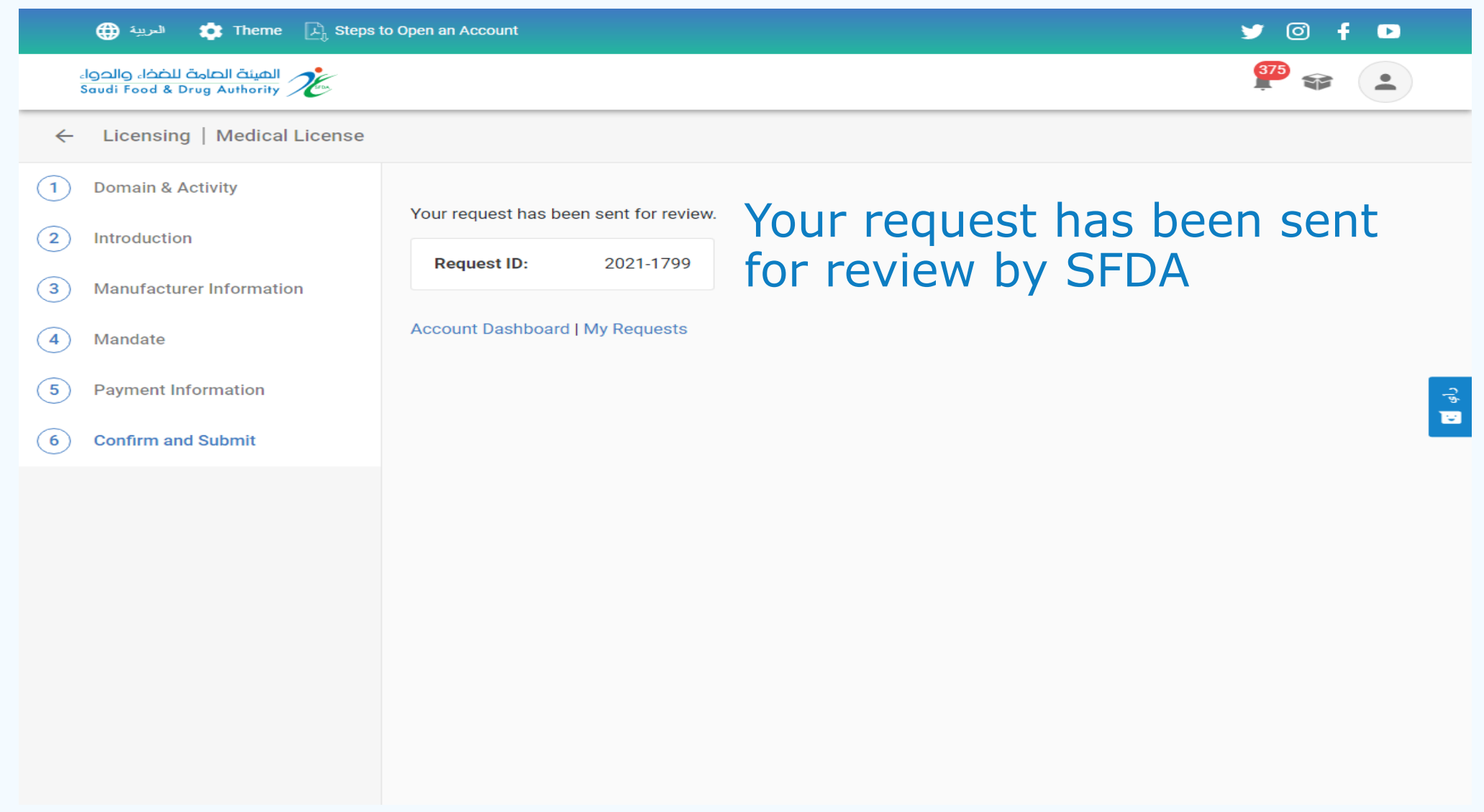